# In che modo è possibile inserire nella Whitelist un mittente attendibile?

#### Sommario

Domanda Risposta Dall'interfaccia grafica Dalla CLI Informazioni correlate

### Domanda

In che modo è possibile inserire nella Whitelist un mittente attendibile?

## Risposta

In Cisco Email Security Appliance (ESA), aggiungere i mittenti attendibili al gruppo di mittenti WHITELIST perché questo gruppo di mittenti utilizza il criterio del flusso di posta \$TRUSTED. I membri del gruppo di mittenti WHITELIST non sono soggetti a limitazioni di velocità e il contenuto di tali mittenti non viene analizzato da Cisco IronPort AntiSpam engine, ma viene comunque analizzato dal software antivirus Sophos.

**Nota**: per impostazione predefinita, la scansione antivirus è abilitata ma la funzione antispam è disattivata.

Per inserire un mittente nella lista bianca, aggiungerlo al gruppo di mittenti WHITELIST nella tabella di accesso host (HAT). È possibile configurare la HAT tramite la GUI o la CLI.

## Dall'interfaccia grafica

- 1. Fare clic sulla scheda Criteri di posta.
- 2. Nella sezione Tabella di accesso host, selezionare Panoramica HAT,
- 3. A destra, assicurarsi che il listener InboundMail sia selezionato.
- 4. Dalla colonna Gruppo mittenti sottostante, fare clic su WHITELIST,
- 5. Fare clic sul pulsante Aggiungi mittente nella parte inferiore della pagina.
- 6. Immettere l'indirizzo IP o il nome host che si desidera includere nella lista bianca nel primo campo.

Dopo aver aggiunto le voci, fare clic sul pulsante *Invia*. Ricordarsi di fare clic sul pulsante *Commit modifiche* per salvare le modifiche.

#### **Dalla CLI**

example.com> listenerconfig Currently configured listeners: 1. InboundMail (on PublicNet, 172.19.1.80) SMTP TCP Port 25 Public 2. OutboundMail (on PrivateNet, 172.19.2.80) SMTP TCP Port 25 Private Choose the operation you want to perform: - NEW - Create a new listener. - EDIT - Modify a listener. - DELETE - Remove a listener. - SETUP - Change global settings. []> **edit** Enter the name or number of the listener you wish to edit. []> 1 Name: InboundMail Type: Public Interface: PublicNet (172.19.1.80/24) TCP Port 25 Protocol: SMTP Default Domain: Max Concurrency: 1000 (TCP Queue: 50) Domain Map: Disabled TLS: No SMTP Authentication: Disabled Bounce Profile: Default Use SenderBase For Reputation Filters and IP Profiling: Yes Footer: None LDAP: Off Choose the operation you want to perform: - NAME - Change the name of the listener. - INTERFACE - Change the interface. - LIMITS - Change the injection limits. - SETUP - Configure general options. - HOSTACCESS - Modify the Host Access Table. - RCPTACCESS - Modify the Recipient Access Table. - BOUNCECONFIG - Choose the bounce profile to use for messages injected on this listener. - MASQUERADE - Configure the Domain Masquerading Table. - DOMAINMAP - Configure domain mappings. []> hostaccess Default Policy Parameters \_\_\_\_\_ Allow TLS Connections: No Allow SMTP Authentication: No Require TLS To Offer SMTP authentication: No Maximum Concurrency Per IP: 1,000 Maximum Message Size: 100M Maximum Messages Per Connection: 1,000 Maximum Recipients Per Message: 1,000 Maximum Recipients Per Hour: Disabled Use SenderBase For Flow Control: Yes Spam Detection Enabled: Yes Virus Detection Enabled: Yes There are currently 4 policies defined. There are currently 5 sender groups. Choose the operation you want to perform: - NEW - Create a new entry.

```
- EDIT - Modify an entry.
- DELETE - Remove an entry.
- MOVE - Move an entry.
- DEFAULT - Set the defaults.
- PRINT - Display the table.
- IMPORT - Import a table from a file.
- EXPORT - Export the table to a file.
- CLEAR - Remove all entries.
[] > edit
1. Edit Sender Group
2. Edit Policy
[1]> 1
Currently configured HAT sender groups:
1. WHITELIST (My trusted senders have no Brightmail or rate limiting)
2. BLACKLIST (Spammers are rejected)
3. SUSPECTLIST (Suspicious senders are throttled)
4. UNKNOWNLIST (Reviewed but undecided, continue normal acceptance)
5. (no name, first host = ALL) (Everyone else)
Enter the sender group number or name you wish to edit.
[]> 1
Choose the operation you want to perform:
- NEW - Add a new host.
- DELETE - Remove a host.
- MOVE - Reorder the hosts.
- POLICY - Change the policy settings and options.
- PRINT - Display the current definition.
- RENAME - Rename this sender group.
[]> new
Enter the hosts to add. CIDR addresses such as 10.1.1.0/24 are allowed. IP
address ranges such as 10.1.1.10-20 are allowed. IP subnets such as 10.2.3. are
allowed. Hostnames such as crm.example.com are allowed. Partial hostnames such
as .example.com are allowed.
Ranges of SenderBase Reputation scores such as SBRS[7.5:10.0] are allowed.
SenderBase Network Owner IDs such as SBO:12345 are allowed.
Remote blacklist queries such as dnslist[query.blacklist.example] are allowed.
Separate multiple hosts with commas
[]>
```

Ricorda di emettere il commit per salvare le modifiche.

#### Informazioni correlate

- <u>Cisco Email Security Appliance Guide per l'utente</u>
- Documentazione e supporto tecnico Cisco Systems